## WYJAŚNIENIA NR 4

18 lutego 2012 r.

"Kalkulator ECTS" w aplikacji SYLABUS

- a) w każdym SYLABUSIE należy wykonać kalkulację punktów ECTS w "Kalkulatorze ECTS";
- b) proszę sprawdzić wpisaną wcześniej (zakładka zajęcia) liczbę punktów ECTS z liczbą punktów w "Kalkulatorze ECTS" muszą się zgadzać ewentualne odstępstwa mogą wynikać z faktu, iż kalkulator zaokrągla wartości do 0.1 w takiej sytuacji odstępstwa należy opisać w polu "Uwagi dodatkowe" na końcu sylabusa;
- c) kalkulacja punktów ECTS w "Kalkulatorze ECTS" powinna być zgodna z punktami ECTS zaplanowanymi w planie studiów; kalkulacja powinna być przeprowadzona oddzielnie dla "Godziny kontaktowe z nauczycielem akademickim" i "Samodzielna praca studenta" - wartości te muszą się zgadzać z maksymalną dokładnością z założonymi w planie studiów;
- d) w celu precyzyjnego obliczenia punktów ECTS dla "Godzin kontaktowych z nauczycielem akademickim" i "Samodzielnej pracy studenta" w "Kalkulatorze ECTS" należy dokonać stosownych zmian w polu "Liczba godzin (miejsca dziesiętne po przecinku)" w polu tym, w zależności od potrzeb, można wprowadzać wartości od 25.00 do 30.00 tak aby uzyskana liczba punktów w kolumnie "Punkty w zaokrągleniu" była zgodna z wartością w planie studiów. Poniżej (i w załączeniu) przykład: zgodnie z planem studiów liczba punktów ECTS to 3.00, w tym godziny kontaktowe to 2.00, natomiast praca samodzielna to 1.00 pkt ECTS:

| iczba godzin przypadająca na 1 punkt ECTS      | ;                                                |                              |                       |            |              |
|------------------------------------------------|--------------------------------------------------|------------------------------|-----------------------|------------|--------------|
| Liczba godzin (miejsca dziesiętne po przecinku | ı) <u>30</u>                                     |                              |                       |            |              |
| unktacja ECTS - przykład                       |                                                  |                              |                       |            | -            |
|                                                | llość godzin                                     | Punkty ECTS (30,00 h - 1pkt) | Punkty w zaokrągleniu | 1          |              |
| Godziny kontaktowe z nauczycielem akademickim  | 60                                               | 2,00                         | 2,00                  | ]          |              |
| Samodzielna praca studenta                     | 30                                               | 1,00                         | 1,00                  |            |              |
| Razem                                          | 90                                               | 3,00                         | 3,00                  |            |              |
|                                                |                                                  |                              | <u>Liczba godzin</u>  | Kontaktowe |              |
| Opracowanie prac pisemnych                     |                                                  |                              | 8                     | Nie 💌      |              |
| Przygotowanie do ćwiczeń                       |                                                  |                              | 14                    | Nie 💌      |              |
| Przygotowanie do zaliczenia pisemnego prz      | Przygotowanie do zaliczenia pisemnego przedmiotu |                              |                       | Nie 💌      |              |
| Udział w ćwiczeniach                           |                                                  |                              | 45                    | Tak 💌      |              |
| Udział w wykładach                             |                                                  |                              | 15                    | Tak 🛩      |              |
|                                                |                                                  |                              |                       | 1 - 5      |              |
|                                                |                                                  |                              |                       |            | ( Dopisz wie |